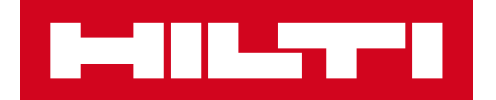

# ОПИСАНИЕ ВЕРСИИ 2.8

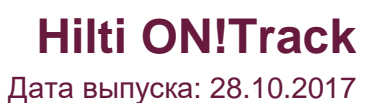

| 1    | Особенности версии                                                   | 2  |
|------|----------------------------------------------------------------------|----|
| 2    | Новые функции                                                        | 2  |
| 2.1  | Сертификаты сотрудников                                              | 2  |
| 2.2  | Изменения услуг                                                      | 7  |
| 2.3  | Отмена перемещения актива                                            | 9  |
| 2.4  | Изменение имен шаблонов                                              | 10 |
| 3    | Расширенные возможности                                              | 13 |
| 3.1  | Повышение удобства для пользователя                                  | 13 |
| 3.2  | Улучшения боковой панели активов                                     | 14 |
| 3.3  | Удаление предупреждений                                              | 16 |
| 3.4  | Вкладки История уведомлений о доставке и История перемещений         | 19 |
| 3.5  | Улучшения для добавления новых уникальных активов Hilti на мобильны  | XI |
| устр | ойствах                                                              | 20 |
| 3.6  | Уникальный Скан-код/альтернативный код для активов                   | 22 |
| 3.7  | Оптимизация оповещений при добавлении активов Hilti                  | 22 |
| 3.8  | Поле для альтернативного кода активов Hilti остается под управлением |    |
| поль | озователя                                                            | 24 |
| 3.9  | Улучшения шаблонов и фильтров отчетов                                | 25 |

#### 1 Особенности версии

В версии 2.8 представлены новые возможности, такие как более эффективное управление сертификатами сотрудников. Кроме того, теперь можно планировать и выполнять услуги с помощью мобильного приложения, а также имеется возможность просматривать вложения для активов. При определенных условиях неумышленные перемещения уникальных активов в системе можно отменить и удалить. В случае ошибки, которую необходимо устранить, готовые и любые последующие шаблоны можно легко переименовать непосредственно в приложении. Для повышения удобства использования приложения ON!Track, выполнено множество других усовершенствований, среди которых: запоминание текущего выбора на различных страницах при переключении между ними; постоянное отображение идентификатора местоположения в раскрывающемся списке для упрощения выбора; сортировка услуг в алфавитном порядке; улучшения для боковых панелей, больше информации и загружаемые вложения активов; возможность очистки и удаления различных предупреждений о конечном сроке с информационной панели; функция История перемещений переименована: теперь она называется(История уведомлений о доставке и обеспечивает значительно большее удобство в использовании; а также множество других изменений. Далее в документе представлен более глубокий и развернутый обзор функций, включенных в версию 2.8.

<u>Ответственность пользователя. После выпуска новой версии все пользователи ON!Track</u> должны сначала выйти, а потом снова войти в систему как в мобильном, так и в вебприложении ON!Track для обеспечения нормальной работы новой версии этой программы, проверив\ обновив мобильную версию и почистив кеш браузера для веб приложения ON!Track.

#### 2 Новые функции

### 2.1. Сертификаты сотрудников- обновление, добавление вложений и управление

историей.

Теперь управлять сертификатами сотрудников и их историей стало проще. Помимо этого, появилась возможность редактировать и удалять устаревшие сертификаты или любые текущие записи, а также связанные с ними вложенные файлы.

Для более простого управления сертификатами сотрудников в приложении предусмотрены два раздела: 1. Раздел «Сертификаты сотрудника» – для удобного просмотра текущих сертификатов сотрудника и обеспечения их актуальности.

Этот раздел предназначен для сохранения действующего сертификата сотрудника. Каждый раз, когда сотрудник получает новый сертификат или продлевает старый, информацию о нем можно легко обновить. Для этого пользователю необходимо выбрать нужный сертификат из списка и нажать кнопку «Добавить сертификат».

| Редактировать сотрудника                                                             |                |                 |                      |  |  |  |  |
|--------------------------------------------------------------------------------------|----------------|-----------------|----------------------|--|--|--|--|
| Информация о сотруднике                                                              | Назначить роли | Сертификаты     | Параметры оповещения |  |  |  |  |
| Сертификаты сотрудника<br>Выбрать сертификат Добавить сертификат Обновить сертификат |                |                 |                      |  |  |  |  |
| Сертификаты работника не были добавлены.                                             |                |                 |                      |  |  |  |  |
| История сертификатов                                                                 |                |                 |                      |  |  |  |  |
| Выбрать сертификат                                                                   | 🕑 🕇 Добавит    | ъ историю 🥒 Ред | дактировать историю  |  |  |  |  |

При регистрации нового сертификата сотрудника необходимо добавить два обязательных поля: «Дата выпуска» и «Дата окончания срока действия». Поля «Номер сертификата», «Вложение» и «Комментарии» являются необязательными. Обратите внимание: для любого сертификата сотрудника может быть только один файл вложения, максимальный размер которого не должен превышать 10 МБ. Поддерживаются следующие типы файлов:

- документы docx/doc, xls/xlsx, pdf, txt;
- изображения jpg/jpeg/png.

| уедактировать сотрудника ×                                                |                            |                                              |  |  |  |
|---------------------------------------------------------------------------|----------------------------|----------------------------------------------|--|--|--|
| Информация о сотруднике Назначить роли                                    | Сертификаты                | Параметры оповещения                         |  |  |  |
| Редактировать сертификат : Водительское                                   | удостоверение              |                                              |  |  |  |
| Номер сертификата<br>55555                                                | Дата выпуска<br>06.11.2007 | Дата окончания срока действия 7 06.11.2017 7 |  |  |  |
| Вложение                                                                  |                            | Комментарии                                  |  |  |  |
| Примечание: допускается только одно вложение<br>Найдите файл для загрузки | Загрузить                  | Ввести комментарии                           |  |  |  |
| File Name           Сертификат_55555.docx                                 |                            |                                              |  |  |  |

После регистрации сертификата сотрудника можно просмотреть всю подробную информацию о нем непосредственно в окне и скачать имеющееся вложение. Кроме того, при необходимости пользователь может изменить, продлить или удалить ту или иную запись.

| Редактировать сотрудника Х                                                                                                    |     |  |  |  |  |  |  |
|----------------------------------------------------------------------------------------------------|-----|--|--|--|--|--|--|
| Информация о сотруднике Назначить роли Сертификаты Параметры оповещения                                                                                                    |     |  |  |  |  |  |  |
| Сертификаты сотрудника Выбрать сертификат Редактировать сертификат Обновить сертификат                                                                                                    | кат |  |  |  |  |  |  |
| Название сертификата         Номер сертификата         Дата выпуска         т         Дата окончания срон         Комментарии         т         Ø           Водительское удосто         55555         06.11.2007         06.11.2017         I |     |  |  |  |  |  |  |
| История сертификатов                                                                                                    |     |  |  |  |  |  |  |
| Выбрать сертификат 🖌 фобавить историю 🖋 Редактировать историю                                                                                                    |     |  |  |  |  |  |  |
| История сертификата сотрудника недоступна.                                                                                                    |     |  |  |  |  |  |  |

Если выбрать «Редактировать сертификат» сотрудника, то все его поля можно изменять.

| Редактировать сотрудника Х                                                                                                    |                                  |  |  |  |  |  |  |  |
|----------------------------------------------------------------------------------------------------|----------------------------------|--|--|--|--|--|--|--|
| Информация о сотруднике Назначить роли Сертификаты Параметры оповещения                                                       |                                  |  |  |  |  |  |  |  |
| Сертификаты сотрудника<br>Выбрать сертификат У Н Добавить сертификат У Редактировать                                          | сертификат 🏾 Обновить сертификат |  |  |  |  |  |  |  |
| Название сертификата Номер сертификатат Дата выпуска т Дата окончания срон<br>Водительское удосто 55555 06.11.2007 06.11.2017 | Комментарии т 🕼                  |  |  |  |  |  |  |  |
| История сертификатов                                                                                                    |                                  |  |  |  |  |  |  |  |
| Выбрать сертификат Собавить историю Редактировать историю                                                                     |                                  |  |  |  |  |  |  |  |
| история сертификата сотрудника недоступна.                                                                                    |                                  |  |  |  |  |  |  |  |

Если выбрать «Обновить сертификат», то по завершении этой операции он будет перемещен в раздел «История сертификатов». Пользователь также получит всплывающее сообщение с просьбой подтвердить это действие.

| Восстановление сертификата сотрудника |                                                                          |  |  |  |
|---------------------------------------|--------------------------------------------------------------------------|--|--|--|
| 0                                     | Сертификат будет сохранен в истории. Вы уверены, что хотите<br>обновить? |  |  |  |
| Подтвердит                            | ть Отмена                                                                |  |  |  |

Зарегистрированный обновленный сертификат сохраняется в разделе «Сертификаты сотрудника», тогда как предыдущий документ перемещается в раздел «История сертификатов». См. пример "Водительское удостоверение" ниже, в котором сертификат был продлен с тем же самым номером "55555".

| Редактировать сотрудника                    |                   |                              | ×                     |
|---------------------------------------------|-------------------|------------------------------|-----------------------|
| Информация о сотруднике Назначить роли Серг | гификаты Параметр | ры оповещения                |                       |
|                                             |                   |                              |                       |
| Сертификаты сотрудника                      |                   |                              |                       |
| Выбрать сертификат 🔽 🕂 Добавить сертиф      | рикат             | 🖋 Редактировать сертификат   | Э Обновить сертификат |
| Название сертификата Номер сертификата      | Дата выпуска 🛛 🔻  | Дата окончания срон Коммента | рии т 🖉               |
| Водительское удосто 55555                   | 07.11.2017        | 07.11.2027                   | 面                     |
| История сертификатов                        |                   |                              |                       |
| Выбрать сертификат 🔽 🕂 Добавить истори      | ю 🥒 Редактировать | историю 🗴 🔍 Пои              | ск                    |
| Название сертификата Номер сертификата      | Дата выпуска 🛛 🔻  | Дата окончания срон Коммента | рии т 🖉               |
| □ Водительское удосто 55555                 | 06.11.2007        | 06.11.2017                   | 面                     |
| Показано 1 из 1                             |                   |                              |                       |

2. Раздел «История сертификатов» – для отображения всех прошлых сертификатов. Сертификаты сотрудников можно напрямую добавлять в «Историю сертификатов».

| Редактировать сотрудника                                                                          | ×          |
|---------------------------------------------------------------------------------------------------|------------|
| Информация о сотруднике Назначить роли Ссртификаты Параметры оповещения                           |            |
| Сертификаты сотрудника                                                                            |            |
| Выбрать сертификат 🖌 Нобавить сертификат 🥒 Редактировать сертификат 🏷 Обновить с                  | сертификат |
| Название сертификата Номер сертификатат Дата выпуска т Дата окончания срон Комментарии т          | 2          |
| Водительское удосто 55555 07.11.2017 07.11.2027                                                   | Ē          |
| История сертификатов<br>Выбрать сертификат 🕑 🕂 Добавить историю / Редактировать историю 🕅 🔍 Поиск |            |
| Название сертификата Номер сертификатат Дата выпуска т Дата окончания срон Комментарии т          | 9          |
| Водительское удосто 55555 06.11.2007 06.11.2017                                                   | 面          |
| Показано 1 из 1                                                                                   |            |

При добавлении сертификата сотрудника напрямую в «Историю сертификатов» необходимо заполнить два обязательных поля: «Дата выпуска» и «Дата окончания срока действия». Поля «Номер сертификата», «Вложение» и «Комментарии» являются

необязательными. Обратите внимание: для любого сертификата сотрудника может быть только один файл вложения, максимальный размер которого не должен превышать 10 МБ. Поддерживаются следующие типы файлов:

- документы docx/doc, xls/xlsx, pdf, txt;
- изображения jpg/jpeg/png.

| едактировать            | сотрудник             | B            |                   |                               |   |
|-------------------------|-----------------------|--------------|-------------------|-------------------------------|---|
| ормация о сотруднике    | Назначить роли        | Сертификаты  | Параметры оповеще | ния                           |   |
| Добавить историю : Раз  | решение на работу     |              |                   |                               |   |
| Номер сертификата       |                       | Дата выпуска |                   | Дата окончания срока действия |   |
| 77777777                |                       | 04.09.2016   | 7                 | 04.09.2017                    | 7 |
|                         |                       |              |                   |                               |   |
| Вложение                |                       |              | Комментарии       |                               |   |
| Примечание: допускается | только одно вложение. |              | Ввести коммен     | тарии                         |   |
| Найдите файл для загр   | узки                  | Загрузить    |                   |                               |   |
|                         |                       |              |                   |                               |   |
|                         |                       |              |                   |                               |   |
| Найдите файл для загр   | узки                  | Загрузить    |                   |                               |   |

После добавления сертификата сотрудника в историю сертификатов можно просмотреть всю подробную информацию о нем непосредственно в окне и скачать имеющееся вложение. Кроме того, при необходимости пользователь может изменить, продлить или удалить ту или иную запись.

| Ис  | гория сертификатов   |                                      |                     |                              |        |
|-----|----------------------|--------------------------------------|---------------------|------------------------------|--------|
| Вы( | брать сертификат 🗸   | <ul> <li>Добавить историк</li> </ul> | р 🥒 Редактировать и | сторию                       | ИСК    |
|     |                      |                                      |                     |                              | - 49   |
|     | название сертификата | Номер сертификата                    | дата выпуска 🛛 🔻    | Дата окончания срон Коммента | арии т |
|     | Водительское удосто  | 55555                                | 06.11.2007          | 06.11.2017                   |        |
| ſ   | Разрешение на работу | 77777777                             | 04.09.2016          | 04.09.2017                   | Ø      |
| L   |                      |                                      |                     |                              |        |

Обратите внимание: добавление сертификатов сотрудников возможно только из вебприложения.

#### 2.1.1 Профиль сотрудника: вложения сертификатов сотрудника

На боковой панели в разделе «Личная информация» сотрудника имеется новая вкладка «Вложения сертификата». Теперь пользователи с правами на редактирование сотрудников могут просматривать вложения сертификатов на боковой панели.

| HILTI                                                                                         | HILTI ON!Traok                                  |
|-----------------------------------------------------------------------------------------------|-------------------------------------------------|
| 🚹 Инструментальная панель 🕽 Локации 🍞 Активы 🔽 Сотрудним 🅫 Шаблоны 📱 Отчеты 🛢 Сборы           | Перемещения MORU Training account               |
| Сотрудники Роли                                                                               |                                                 |
| 🕂 Добавить 🖌 Редактировать 🛅 Удалить                                                          | 😒 🔯 🔍 kur 😵                                     |
| Имя т Фамилия Должност Идентифии т Количес Электронн Тип доступ Контактт Доступ К п Имя польз | Irina Kuralesina X                              |
| 🧭 Irina Kuralesi 1 Irina.Kur Да irina.kur                                                     | Личная информация Назначенные активы            |
|                                                                                               |                                                 |
|                                                                                               | Электронная почта : Irina.Kuralesina@hilti.com  |
|                                                                                               | Имя пользователя : irina.kuralesina@hilti-ru-de |
|                                                                                               | Доступ к приложен : Да                          |
|                                                                                               | OTBETTOTECHHOOTE · OTBETTOTECHULIÄ 29 SKTKEL    |
|                                                                                               | Сертификаты : 2 Назначено                       |
| ſ                                                                                             |                                                 |
|                                                                                               | Вложения сертификата (2)                        |
|                                                                                               | Сертификат_7878.docx                            |
|                                                                                               | Сертификат_55555.docx                           |

#### 2.2 Изменения услуг

#### 2.2.1 Добавление услуг в мобильной версии

Теперь «Услуги» можно планировать с помощью мобильного приложения. В разделе «услуги» имеется новая кнопка добавить +, с помощью которой пользователь может выбрать любую услугу из списка доступных и добавить ее в список открытых услуг для актива. Обратите внимание: чтобы шаблон услуги можно было добавить к активам, эти шаблоны необходимо сначала определить в веб-приложении. Добавление шаблона услуги из мобильного приложения невозможно. Таким образом, теперь в мобильном приложении можно не только завершить, но также планировать и завершать услуги с вложениями.

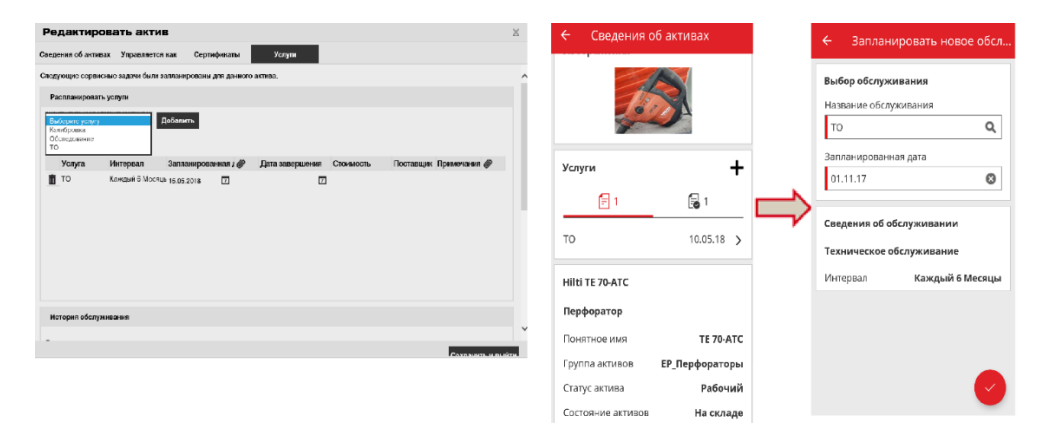

Поддерживаются следующие типы файлов: изображения – jpg/jpeg/png.

2.2.2 Услуги – добавление нескольких услуг к активу через загрузку файла Excel

Теперь, если вам необходимо импортировать активы, можно загрузить до 10 открытых или запланированных услуг из шаблона в формате Excel. Шаблон в формате Excel, который можно найти в разделе Настройки компании ► Настройки импорта и экспорта ► Расширенные активы ► Уникальный актив, был обновлен для поддержки этой возможности. Необходимо скачать шаблон

| International International In |                                                                                                    | HILTI ON!Track                                                                                                    |
|----------------------------------------------------------------------------------------------------|----------------------------------------------------------------------------------------------------|----------------------------------------------------------------------------------------------------|
| 116 Инструментальная панель 1 Лок                                                                                                    | зции ҭ Активы 🄽 Сотрудники 鳽 Шаблоны 🖥 Отчеты 🖀 Сборы                                                                                                    |                                                                                                    |
| МОRU Тг<br>Адрес<br>Контактный                                                                                                    | aining account<br>: MKAD 69km, Business park Greenwood, 3, 143441, Moskva, Moscow<br>номер: +79653120394<br>У Редактировать                                       | Статуе : Актиено Создано : 22.06.201 🔹 Параметры пользова<br>Одина : 22.06.201 🔹 Параметры пользова<br>О Поддержка и информ |
| Настройки компании                                                                                                    | Управление списком параметров                                                                                                    |                                                                                                    |
| Настройки перемещения                                                                                                    | <ul> <li>Сотрудник</li> <li>Локация</li> <li>Производитель актива</li> </ul>                                                                                      | ^                                                                                                    |
| Настройки импорта и экспорта<br>Параметры сбора активов                                                                                                    | Группа активов     Основной актив     Раглименное аитери                                                                                                    |                                                                                                    |
| Оловещения по электронной п                                                                                                    | • Иникальный актив     • Оборудование     • Расходные материалы     • В восмоле      • Фискальный актив     • В социаса     • Фискальный симвости     • В социаса |                                                                                                    |
| Информация о подписке                                                                                                    | <ul> <li>в очоснаетности с в аренде с Флиг оборудование (не пла) (подмена<br/>флит оборудование Hitt)</li> </ul>                                                  | AKINBBI I IIU (KUIUNBJUBATE ZIIN AKINBUB HIIU, BKURUAAN                                                                     |
| Архивированные локации                                                                                                    | Скачать                                                                                                    |                                                                                                    |

Затем пользователь может выбрать услугу из списка доступных и заполнить поле «СЛЕДУЮЩАЯ ДАТА ОБСЛУЖИВАНИЯ АКТИВА 1 (dd.MM.yyyy)» для актива.

|   | Z AA          |              | AB                    | AC                                               |  |  |  |  |  |
|---|---------------|--------------|-----------------------|--------------------------------------------------|--|--|--|--|--|
| 1 | код стоимости | ПОНЯТНОЕ ИМЯ | ОБСЛУЖИВАНИЕ АКТИВА 1 | СЛЕДУЮЩАЯ ДАТА ОБСЛУЖИВАНИЯ АКТИВА 1(dd.MM.уууу) |  |  |  |  |  |
| 2 |               |              |                       | v                                                |  |  |  |  |  |
| 3 |               |              | то                    |                                                  |  |  |  |  |  |
| 4 |               |              |                       |                                                  |  |  |  |  |  |
| 5 |               |              |                       |                                                  |  |  |  |  |  |
| 6 |               |              |                       |                                                  |  |  |  |  |  |
| 7 |               |              |                       |                                                  |  |  |  |  |  |
| 8 |               |              |                       |                                                  |  |  |  |  |  |

После того, как все обязательные поля заполнены, файл можно сохранить и загрузить для завершения процесса импорта.

| МОВИ<br>Адрес<br>Контакти    | raining account<br>: MKAD 69km, Business park Greenwood, 3, 143441, Moskva, Moscow<br>ый номер : +79653120394<br>// Редактировать |
|------------------------------|----------------------------------------------------------------------------------------------------|
| Настройки компании           | Управление списком параметров                                                                                                    |
| Настройки перемещения        |                                                                                                    |
| Производители                | Commun.                                                                                                    |
| Настройки импорта и экспорта | varpyonin                                                                                                    |
| Параметры сбора активов      |                                                                                                    |
| Оповещения по электронной п  |                                                                                                    |
| Информация о подписке        | Накдите файл для загрузки Загрузить<br>Только файлы .xls или .xlsx                                                                |

#### 2.3 Отмена перемещения актива

Теперь самое последнее перемещение любого актива можно отменить в разделе «История» перемещений на боковой панели информации об активе. Для этого необходимо выбрать верхнее (самое последнее) перемещение, после чего значок отмены 🟛 станет активным, и нажать

его, чтобы отменить перемещение.

|   | Активы        | Расходные матер | иалы Ка    | ота    |                     |               |         |        |              |          |          |           |       |
|---|---------------|-----------------|------------|--------|---------------------|---------------|---------|--------|--------------|----------|----------|-----------|-------|
| T | Добавить в    | 👽 Подтверж      | 🕂 Добавить | 🖌 Реда | ктировать 📺 Удалить |               |         |        | ⊙ ×          | 🛛 🔍 Пои  | ск в акт | гивах ниж | œ     |
|   | Понятное имя  | <b>т</b>        | Скан-код   | т      | Альтернативный кодт | Производитель | 42006   | 3365   |              |          |          |           |       |
|   | Кондиционер 1 |                 | 0076948    |        |                     | Ada           | Ci      | ведені | ия Ист       | ория     |          |           |       |
|   | Компьютер     |                 | 420068365  |        |                     | Lenovo        | 南       |        |              | _        |          |           |       |
|   |               |                 | 60088189   |        |                     | Hilti         | ш       |        |              |          |          |           |       |
|   |               |                 |            |        |                     |               | Дата    | T      | Из локации   | В локаци | но Т     | ▼Кол-     | Кто г |
|   |               |                 |            |        |                     |               | 08.11.2 | 201    | AD_Строитель | EMPLOY   | E        | 1         | Irina |
|   |               |                 |            |        |                     |               | 05 10 0 | 101    |              |          |          | 4         | Antö  |

<u>Обратите внимание</u>: после отмены перемещения его нельзя восстановить (только создать новое перемещение). Поэтому перед отменой появится сообщение с просьбой подтвердить это действие.

| Отмена перемещения актива |                                                         |  |  |  |  |  |  |  |  |
|---------------------------|---------------------------------------------------------|--|--|--|--|--|--|--|--|
| Ē                         | Вы уверены, что хотите отменить это перемещение актива? |  |  |  |  |  |  |  |  |
| Да                        | Нет                                                     |  |  |  |  |  |  |  |  |

Отмена перемещения возможна только для уникальных активов и только в следующих случаях:

- Для последнего перемещения, когда актив отображается в "предыдущей" локации до того, как перемещение, которое в настоящий момент отменяется пользователем, было уже выполнено. В случае, если перемещение было отменено для локации Терминал, тогда статус актива автоматически не обновляется и остается таким же, как если бы актив находился на Терминале.
- Для изменения ответственного сотрудника (в этом случае активы остаются в том же местоположении). Если ответственный сотрудник больше не существует в приложении или если для параметра Ответственность выбрано значение «Нет»,

тогда роль нового ответственного сотрудника будет выполнять менеджер того местоположения, в которое в настоящее время возвращается актив.

- Для активов, которые в настоящий момент находятся в состоянии перемещения или ожидания подтверждения доставки. Информация о состоянии обновляется только после отмены перемещения.
- Для активов, независимо от того, имеются ли для них какие-либо ожидающие подтверждения услуги или сертификаты, так как отмена выполняется для того, чтобы исправить неправильное перемещение активов.

Отмена передачи невозможна в следующих случаях:

- Если исходное местоположение (предыдущее место расположения актива) добавлено в архив
- Если исходное местоположение (предыдущее место расположения актива) является группой местоположений
- Если актив был передан как часть «перетаскивания» в иерархии местоположения, местоположении сотрудника или контейнере (как часть местоположений с возможностью сканирования)

После того, как перемещение «отменено», будет создано новое уведомление о доставке с названием «Cancelled Transfer Note» (Уведомление об отмене перемещения), в котором будет указана дата отмены перемещения. Кроме того, в разделе комментариев будут отображены дата и временная метка первоначального перемещения, которое было отменено. Это никак не повлияет на ранние уведомления о доставке, которые уже хранятся в приложении: они останутся без изменений. Все предупреждения на информационной панели, которые имеют отношение к отмененной передаче, будут удалены автоматически. Обратите внимание: перемещение актива может отменить только лицо, изначально указанное как администратор. Эти права не могут быть расширены для других пользовательских ролей.

#### 2.4 Изменение названий шаблонов

Улучшено управление шаблонами – в приложении добавленена функция, позволяющая переименовывать шаблоны и сертификаты активов вместе с услугами. Функция переименования может быть применена к следующим параметрам:

- «Имя шаблона» для шаблона актива
- «Имя» для сертификата сотрудника или актива
- «Имя» для шаблона услуги

Таким образом, если в зарегистрированном шаблоне имеется орфографическая ошибка, теперь ее легко исправить.

После изменения имени шаблона внесенное изменение будет отражено для всех имеющихся активов, услуг, сертификатов и сертификатов сотрудников, в которых используется новое имя.

Обратите внимание: автоматически добавляемые имена шаблонов активов Hilti попрежнему недоступны для изменения.

#### 2.4.1 Изменение названия шаблона актива

Всякий раз, когда пользователь пытается изменить шаблон актива, отображается раскрывающийся список локальных шаблонов с предлагаемыми именами. Если пользователь выберет имя из предлагаемого списка, шаблон актива будет заменен выбранным шаблоном, включая услуги и сертификаты. Или же пользователь может указать любое новое имя или исправить уже имеющееся.

Обратите внимание: отобразится всплывающее сообщение, предупреждающее пользователя о замене шаблона. Если пользователю необходимо объединить вместе два действующих шаблона, все услуги и сертификаты, которые были привязаны к текущему шаблону до его переименования, останутся присоединенными к активам. Кроме того, все новые услуги и сертификаты, привязанные к другому шаблону, будут добавлены к активам. Тем не менее, при объединении двух шаблонов прежние услуги и сертификаты исходного шаблона будут утрачены и не будут перенесены в переименованный шаблон.

Пример:

Предположим, в системе существуют шаблоны А и Б. Пользователю необходимо переименовать шаблон Б в А, чтобы объединить их вместе.

У актива 1 есть шаблон Б, с которым связаны услуга 1 и услуга 2. С шаблоном А связаны услуга 3 и услуга 4. После переименования шаблона Б в А (который заменит прежний шаблон А) с активом 1 будут связаны следующие услуги: 1, 2, 3 и 4. Если

#### Hilti ON!Track

с шаблоном А изначально были связаны услуга 1 и услуга 2, тогда актив 1 получит услугу 1 и услугу 2, то есть останется с теми же услугами, что и раньше. При этом в объединенном шаблоне будут сохранены только те услуги и сертификаты, которые определены для шаблона А, а услуги и сертификаты шаблона Б унаследованы не будут!

| Редактировать ц                     | цаблон актива         |                           | ×          |
|-------------------------------------|-----------------------|---------------------------|------------|
| Сведения о шаблоне актива           | Назначить сертификать | Назначить услуги          |            |
| 1мя шаблона                         |                       | Модель                    |            |
| SD                                  | ×                     | EP_SD 5000-A22            |            |
| TP_SD 5000-A22-Hilti                |                       |                           |            |
| IA_SD 5000-A22-Hilti                |                       | Код стоимости             |            |
| EP_SD 5000-A22-Hilti                |                       | Введите код стоимости     |            |
| Im-SD 5000-A22-Hilti                |                       |                           |            |
| M-I_SD 5000-A22-Hilti<br>Шуруповёрт |                       |                           |            |
|                                     |                       | Загрузить                 |            |
|                                     |                       | Сохранить и выйти Сохрани | ть и далее |

| Редактироваты             | шаблон актива                                                                                                    | ×                 |
|---------------------------|----------------------------------------------------------------------------------------------------|-------------------|
| Сведения о шаблоне актива | Назначить сертификаты Назначить услуги                                                                                         |                   |
|                           |                                                                                                    |                   |
| _                         |                                                                                                    |                   |
|                           | Перезаписать шаблон                                                                                                    |                   |
|                           | Обратите внимание, что Вы собираетесь перезаписать всю оригинальную информацию шаблона, включая Обслуживание и Сертификат(-ы). |                   |
|                           | Да Нет                                                                                                    |                   |
|                           |                                                                                                    |                   |
|                           |                                                                                                    |                   |
|                           | Сохранить и выйти                                                                                                    | Сохранить и далее |

#### 2.4.2 Другие шаблоны

Для услуг, сертификатов и сертификатов сотрудников пользователи могут указывать любые имена. Раскрывающийся список с предлагаемыми вариантами отображаться не будет. Следовательно, замена шаблона не выполняется.

Если пользователь введет в поле имени шаблона уже существующее имя, тогда отобразится выплывающее сообщение "Сертификат с тем же названием уже существует".

#### 3 Расширенные возможности

#### 3.1 Повышение удобства для пользователя

3.1.1 Запоминание текущего выбора на странице Локации при переходе с одной страницы на другую

Теперь выбранное местоположение в соответствующей иерархии остается выбранным даже если пользователь изменит активную сетку, например, на сетку активов. Если пользователь выберет корневое местоположение, которое больше не существует в системе, тогда он будет возвращен в представление Локации, а выбранным будет первый пункт.

#### 3.1.2 Отображение идентификатора локации в раскрывающихся списках

Теперь во всех раскрывающихся списках отображается идентификатор локации, что упрощает выбор нужной локации.

| Выберите локацию              | <u>^</u>      |             |
|-------------------------------|---------------|-------------|
| 1АА Прораб                    |               |             |
| 1АА_Центральный склад         | Услуги        | Chope       |
| 23VM_Центральный склад        | 2 ONYTH       | оторы       |
| АА_Основной Склад             |               |             |
| АВ Прораб                     |               |             |
| АВ Руководитель склада        |               |             |
| AB_Murat Hasof                |               |             |
| AB_Serik Abdrahimov           |               |             |
| АВ_Мосстрой_Библиотека        |               |             |
| АВ_Мосстрой_ЖК                |               |             |
| АВ_Мосстрой_Кадры             |               |             |
| АВ_Мосстрой_ЦС                |               | _           |
| АВ_Основной склад             | кация         | Владелец    |
| АВ_Центральный склад          |               | N/E Davos   |
| ACh_Ochoвной склад            | ральный склад | ✓ ЛКЕ РУКОВ |
| AD Начальник участка          |               |             |
| AD Προραδ                     |               |             |
| AD Руководитель склада        | 1BOB          | Локация хр  |
| AD_Центральный склад          |               |             |
| АG_(new)* Менеджер            | группу актива | • Введите л |
| AG_(new)* Начальник участка   |               |             |
| AG_(new)* Прораб              |               |             |
| AG_(new)* Рабочий             |               |             |
| AG_(new)* Руководитель склада |               |             |
| AG_Warehouse_(new)*           | Примеча       | ния         |
| АК1 Прораб                    |               |             |
| АК1 Руководитель склада       |               |             |
| AIG OFFERE                    | Ввелите       | примечания  |

3.1.3 Сортировка услуг в алфавитном порядке (в веб-приложении)

Теперь во всех раскрывающихся списках в веб-приложении услуги расположены в алфавитном порядке.

| Редактирова                                                                                                    | ать актив                                                         |                                                                   |                                                                                                    | ×                      |
|----------------------------------------------------------------------------------------------------|-------------------------------------------------------------------|-------------------------------------------------------------------|----------------------------------------------------------------------------------------------------|------------------------|
| Сведения об активах                                                                                                    | Управляется как                                                   | Сертификаты                                                       | Услуги                                                                                                    |                        |
| Задачи обслуживания дл                                                                                                    | пя этого актива не за                                             | планированы.                                                      |                                                                                                    | *                      |
| Обслуживание и выполн<br>ON!Track предоставляет<br>прочие. Вы также может                                                                                                    | ение стандартного т<br>гнесколько методов<br>те отслеживать актив | ехнического обслужи<br>для отслеживания со<br>вы, отправленные на | ивания и ухода за Вашими активами продлевает срок их службы и г<br>зервисного и технического обслуживания, таких как замена масла, з<br>а ремонт, замену сломанных деталей и т. д. | олезности.<br>аточка и |
| Распланировать усл                                                                                                    | іуги                                                              |                                                                   |                                                                                                    |                        |
| Bыберите услугу<br>Select a Service<br>6 month maintenance<br>aa<br>Abb<br>ABBB test<br>Advanced Maintenance<br>Basic Maintenance<br>Etalonnage<br>initial check<br>Inter<br>intermediate check<br>PAT test<br>Test | <b>▼</b> Добав                                                    | ить<br>Для актива у                                               | слуги не были запланированы.                                                                                                    |                        |
|                                                                                                    |                                                                   |                                                                   | Co                                                                                                    | ▼<br>кранить и выйти   |

#### 3.2 Улучшения боковой панели активов

#### 3.2.1 Новая вкладка для истории передач

Теперь раздел История перемещений также доступен для активов и оборудования. Он отображается в верхней части боковой панели в виде дополнительной вкладки с названием «История», которая расположена рядом с вкладкой «Сведения».

| TRE Добавить в к   💇 Подтверждение доставки   🕂 Добавить 💉 Редактировать 💼 Удалить 🗈 🗊 🔍 Поиск в активах ниже |              |   |           |   |                      |               |         |       |         | ke     |             |       |             |
|----------------------------------------------------------------------------------------------------|--------------|---|-----------|---|----------------------|---------------|---------|-------|---------|--------|-------------|-------|-------------|
|                                                                                                    | Понятное имя | т | Скан-код  | τ | Альтернативный код т | Производитель | 400030  | 596   |         |        |             |       | ×           |
|                                                                                                    |              |   | 30007473  |   |                      | Hilti         | Св      | едени | ия      | Исто   | рия         |       |             |
|                                                                                                    |              |   | 400030592 |   |                      | Авто          | 亩       |       |         |        |             |       | \$          |
|                                                                                                    |              |   | 400030596 |   |                      | Hilti         | Ш       | Ŧ     |         | ании 🔻 | В покацию Т | TKon- | Кто перемёд |
|                                                                                                    |              |   | 400030597 |   |                      | Hilti         | 20.10.2 | 01    | МІ_экза | мен-:М | МІ_экзамен  | 1     | Maksim Ivan |
|                                                                                                    |              |   |           |   | I_M_перфоратор       | Samsung       | 20.10.2 | 01    | МІ_экза | мен-:М | МІ_экзамен  | 1     | Maksim Ivan |
|                                                                                                    |              |   |           |   |                      |               |         |       |         |        |             |       |             |

В разделе История перемещений содержится следующая информация:

- Дата перемещения
- Из локации (Исходная локация) местоположение актива/оборудования, из которого он был перемещен
- В локацию (Конечная локация) местоположение актива/оборудования, в которое он был перемещен
- Кол-во отображает количество переданных активов/оборудования
- Кто переместил имя лица, которое выполнило перемещение

Обратите внимание: на вкладке История перемещений оборудования отображается история только тех перемещений, которые имеют отношение к текущей локации, представленной в строке сетки для выбранного оборудования. Таким образом, чтобы просмотреть всю историю для данного оборудования, необходимо найти это оборудование на сетке представления активов, а затем пройти через все отображаемые записи и проверить информацию для них на вкладке История. См. снимок экрана ниже.

| Ð                                                                                                    | 3                |   |           |   |             |                |               |                     |                   |                           |         |                     |
|----------------------------------------------------------------------------------------------------|------------------|---|-----------|---|-------------|----------------|---------------|---------------------|-------------------|---------------------------|---------|---------------------|
| 📆 Добавить в к   👽 Подтверждение доставки   🕂 Добавить 🖌 Редактировать 🛅 Удалить 🔯 🗊 🔍 Поиск в активах ниже |                  |   |           |   |             |                |               |                     |                   |                           |         | e                   |
|                                                                                                    | Понятное имя     | т | Скан-код  | τ | Альтернат   | тивный код 👅   | Производитель | Желтая Ба           | лка Peri 360mm Дл | иной                      |         | ×                   |
|                                                                                                    | Балка Peri 360мм |   | 400075340 |   | Peri - GT 2 | 24 - 360 - 004 | Peri          | Сведен              | ния Исто          | рия                       |         |                     |
|                                                                                                    | Балка Peri 360мм |   | 420070349 |   | Peri - GT 2 | 4 - 360 - 001  | Peri          | 一面                  |                   |                           |         | \$                  |
|                                                                                                    | Балка Peri 360мм |   | 420070366 |   | Peri - GT 2 | 4 - 360 - 003  | Peri          | ш.<br>Пото — —      | 14                | D revenue T               | - Van   | ت<br>الاحم مع من ال |
|                                                                                                    | Балка Peri 360мм |   | 420070385 |   | Peri - GT 2 | 24 - 360 - 002 | Peri          | Дата т<br>02 10 201 | MO KZ-:Wareh      | В локацию т<br>МО КZ-:Мно | т кол-і | Alexander D         |
|                                                                                                    |                  |   |           |   |             |                |               | 06.10.201           | MO KZ-:Много      | Warehouse                 | 1       | Nurzhan Mus.        |
|                                                                                                    |                  |   |           |   |             |                |               |                     |                   |                           |         |                     |

#### 3.2.2 Вложения на панели информации актива

В новой версии мобильного и веб-приложения появилась возможность просматривать вложения для любых активов в списке Вложения на боковой панели. Список вложений отображается в алфавитном порядке, а сами вложения можно просмотреть или загрузить одно за другим либо в веб-приложении, либо в мобильной версии. В настоящий момент к какому-либо активу можно добавить не более 20 файлов, следовательно, в подробном представлении доступны только 20 вложений. Размер каждого файла не должен превышать 10 МБ. Поддерживаются следующие типы файлов:

- документы docx/doc, xls/xlsx, pdf, txt;
- изображения jpg/jpeg/png.

| •                                |                        |                          |               |                                                                                                    |                                                                                                    |                          |                 |
|----------------------------------|------------------------|--------------------------|---------------|----------------------------------------------------------------------------------------------------|----------------------------------------------------------------------------------------------------|--------------------------|-----------------|
| 📆 Добавить в к   🥏               | Подтверждение доставки | 🕂 Добавить 🖌 Редактирова | ть 💼 Удалить  |                                                                                                    | Q Поиск в активах ниже                                                                                                    | 🔶 Сведения об            | активах         |
| <ul> <li>Понятное имя</li> </ul> | т Скан-код             | т Альтернативный код т   | Производитель | 400030596                                                                                          |                                                                                                    | ×                        |                 |
|                                  | 30007473               |                          | Hilti         | Сведения Ист                                                                                       | гория                                                                                                    |                          |                 |
|                                  | 400030592              |                          | Авто          | OUCTOANNE                                                                                          | . U Hyte                                                                                                    | 60                       |                 |
|                                  | 400030596              |                          | Hilti         | Группа активов<br>Скан-код                                                                         | : I_M_asset<br>: 400030596                                                                                                 | 100 m                    |                 |
|                                  | 400030597              |                          | Hilti         | Категория активов                                                                                  | : Актив                                                                                                    |                          |                 |
|                                  |                        | L_M_перфоратор           | Samsung       | Модель<br>Производитель<br>Имя шаблона<br>Управляется как<br>Местоположение по уы<br>Имя владельца | : Im-DD 350-CA<br>: Hitti<br>: Im-DD 350-CA-Hitti<br>: В собственности<br>волча : МСосновной склад<br>: МИ_Serik Abrahimov | <b>Услуги</b><br>1<br>ТО | 10.05.18        |
|                                  |                        |                          |               |                                                                                                    |                                                                                                    | Hilti TE 70-ATC          |                 |
|                                  |                        |                          |               | Услуги и сертификаты                                                                               |                                                                                                    | Перфоратор               |                 |
|                                  |                        |                          |               | Услуги<br>Сертификаты                                                                              | : Не назначено<br>: Не назначено                                                                                           | Понятное имя             | TE 70-ATC       |
|                                  |                        |                          |               | Вложения (1)                                                                                       |                                                                                                    | Вложения                 |                 |
|                                  |                        |                          |               | Release notes_V2.8 _RU.                                                                            | docx 🛃                                                                                                    | Screenshot_201710        | 23-111037.png 上 |

Обратите внимание: загрузка вложений для активов возможна только из веб-приложения!

#### 3.3 Удаление предупреждений

#### 3.3.1 Удаление предупреждений о дате возврата

Для упрощения работы с предупреждениями теперь можно выполнять следующие действия с предупреждениями о дате возврата:

- Продлить дату возврата
- Добавить в корзину перемещения
- Удалить срок

Функция «Удалить срок» удаляет предупреждение из информационной панели, после чего дата возврата для этого актива более не устанавливается (параметр Дата возврата удаляется автоматически вместе с предупреждением).

Если актив с предупреждениями «Дата возврата» переносится в его местоположение по умолчанию, тогда все предупреждения о дате возврата, связанные с этим активом, будут автоматически удалены.

Эта функция доступна только для пользователей, имеющих роль администратора.

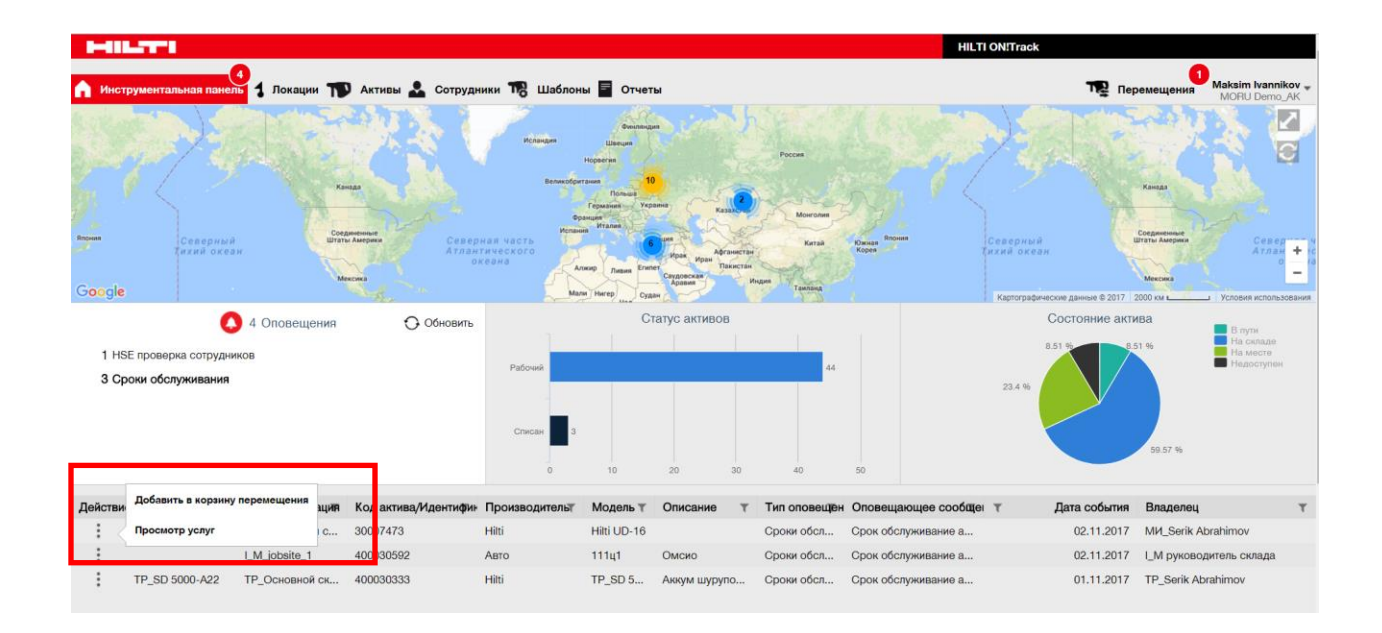

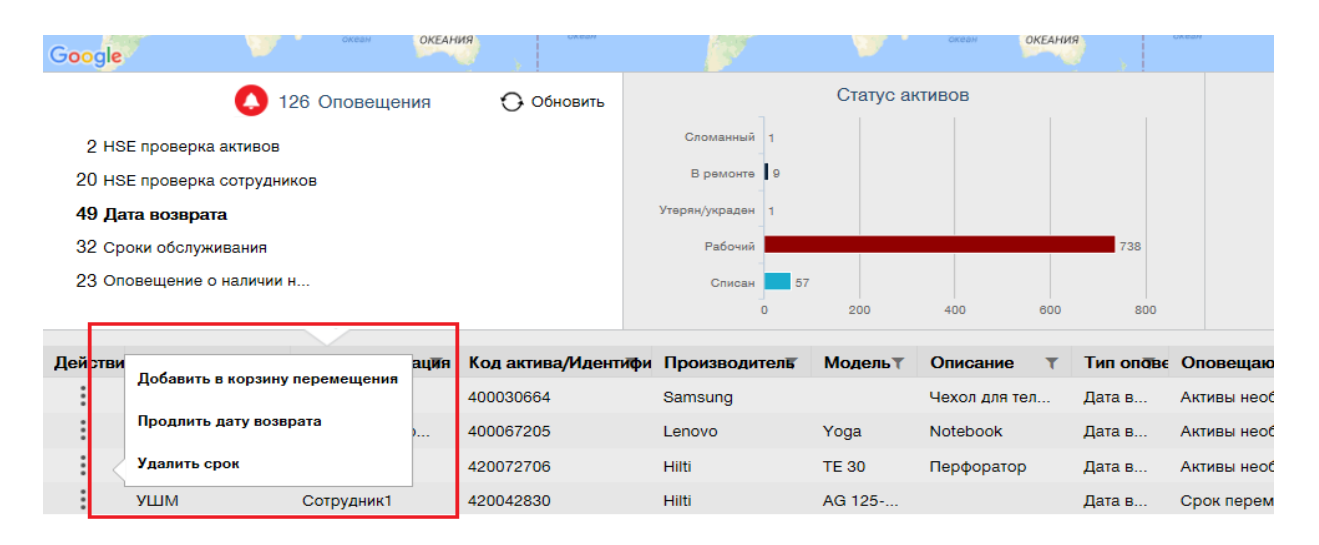

## 3.3.2 Удаление предупреждений о дате возврата ассортимента/инструментов, предоставленных напрокат

Предупреждения о дате возврата ассортимента/инструментов, предоставленных в аренду, также можно удалить, если они более не нужны, но соответствующие активы, для которых были установлены эти предупреждения, еще не исключены из списка или не возвращены по той или иной причине (например, они отмечены как украденные)

После удаления предупреждения его все еще можно восстановить, если информация об активе изменена или он был передан в другое местоположение. Для активов Hilti предупреждения не восстанавливаются. Если тот или иной актив Hilti еще не возвращен, напоминание об этом отправляется по другим каналам Hilti.

|              |                      | 57 Alerts     | 🔿 Ref            | resh    |               | Assets St    | atus                         |                 |
|--------------|----------------------|---------------|------------------|---------|---------------|--------------|------------------------------|-----------------|
| 45 Fle       | et Due               |               |                  |         | Broken 5      |              |                              |                 |
| 1 HS         | E Check for Assets   |               |                  | Lo      | st/Stolen 1   |              |                              |                 |
| 9 Rental Due |                      |               |                  |         | erational     |              | 143                          |                 |
| 1 Se         | Add to Transfer Cart | Параметр Сlea | ir Alert (Удалит | Ъ       |               |              |                              |                 |
| 1 Sto        | Add to Hansier our   | предупрежден  | упреждение).     |         |               |              |                              |                 |
|              | Extend Rental Date   | Предупрежден  | ие будет         |         | 0 25          | 50 75        | 100 125 150                  | 175             |
| Action       | Asset Returned       | Temp ID T     | Manufacturer T   | Model T | Description T | Alert Type T | Alert Message                | ▼ ▼↓ Event Date |
| •            | Clear Alert          | 5             | Duromax          | 10,000  | 10,000-Watt D | Rental Due   | Asset rental is due Today    | 09/05/2017      |
| :            | Schaan Jobsite       | 006585        | Hilti            | AnewExc | AnewExcelDesc | Service Due  | Asset service has expired    | 01/18/2017      |
| :            | Buchs SG             | 111444        | Hilti            | TE 70   |               | Fleet Due    | Hilti fleet date has expired | 01/12/2017      |
| :            | Buchs SG             | 11116666      |                  |         |               | Fleet Due    | Hilti fleet date has expired | 01/12/2017      |

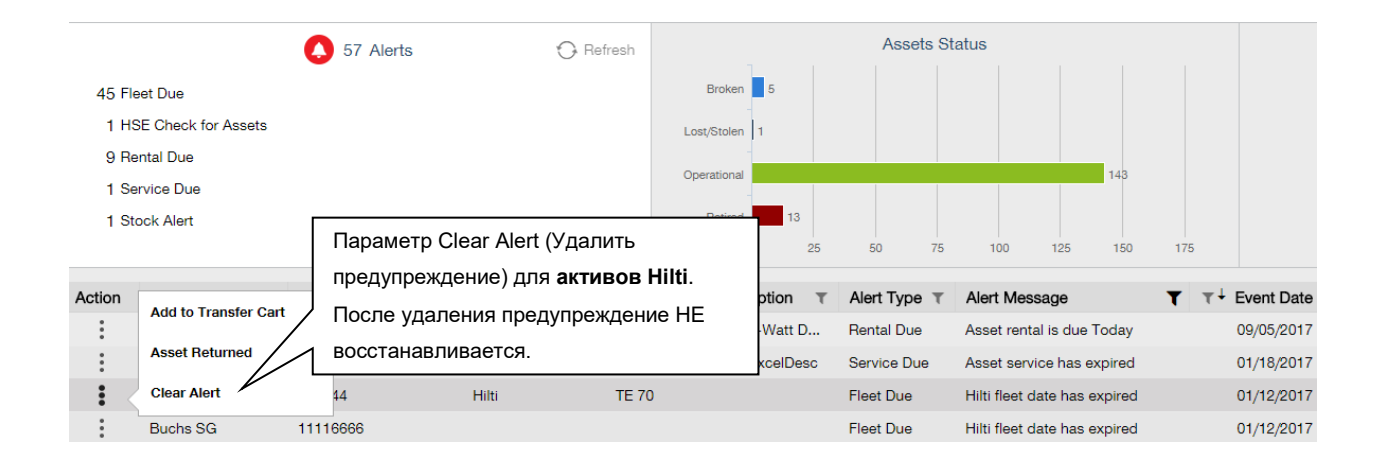

| Продлить дату во       | зврата               | ×       |
|------------------------|----------------------|---------|
| Текущая дата возврата  | 17.11.2017           |         |
| Продлить дату возврата | 17.11.2017           |         |
| Текущая локация        | ATOMEX 2017          | UR<br>K |
| Руководитель локации   | Vitaliy Sobolev      | 101     |
| Локация возврата       | RK_Центральный склад |         |
|                        | ОК                   | Отмена  |
|                        |                      |         |

#### 3.4 Вкладки История уведомлений о доставке и История перемещений

Delivery Notes History (История уведомлений о доставке) – это новое имя для вкладки, которая раньше называлась Transfer History (История передач).

| Инструментальная па | анель 🕇 Локации ҭ     | Активы | 🕹 Сотру    |
|---------------------|-----------------------|--------|------------|
| Корзина перемещения | Примечания к доставке |        |            |
|                     |                       |        |            |
| Отчет               | Дата перемещения      | τ      | Из локации |
| ≛                   | 01.11.2017 11:49:27   |        | EMPLOYEE   |
| ≛                   | 01.11.2017 11:47:45   |        | AK_DEMO_V  |
|                     | 01 11 0017 11:00-50   |        |            |

Для повышения удобства работы добавлены новые столбцы:

- Примечание о перемещении отображается текст с всплывающей подсказкой для просмотра всего текста последнего уведомления о перемещении.
- Из локации отображаются имя локации и ее идентификатор, объединенные в одном поле, где идентификатор взят в квадратные скобки. <Несколько> – отображается, когда перемещение содержит элементы из нескольких локаций.
- Тип перемещения отображается тип выполненного перемещения, так как был

|                       |                        |       |                           |                        |                  |   | HILTIC             | N!Track    |       |                                |                         |
|-----------------------|------------------------|-------|---------------------------|------------------------|------------------|---|--------------------|------------|-------|--------------------------------|-------------------------|
| Инструментальная пане | 🤨<br>аль 🕇 Локации ҭ А | ктивь | і 🚣 Сотрудники 鳽 Шаб      | лоны 🗧 Отчеты          |                  |   |                    | T          | Перем | 1<br>Maksim Ivann<br>MORU Demo | <b>nikov "</b><br>10_AK |
| Корзина перемещения   | римечания к доставке   |       |                           |                        |                  |   |                    |            |       |                                |                         |
|                       |                        |       |                           | _                      |                  |   |                    | 🔁 🖻 🔍 n    | риск  |                                |                         |
| Отчет                 | Дата перемещения       | τ     | Из локации Т              | 3 локацию т            | Кто переместил   | τ | Примечание о перем | Приложение | τ     | Тип перемещения                | τ                       |
| £                     | 01.11.2017 11:49:27    |       | EMPLOYEES -: Andrei Krauc | K_DEMO_Warehouse-:ter  | Andrei Krauchank | 1 |                    | ВЕБ        |       | Перемещение                    |                         |
| <u>*</u>              | 01.11.2017 11:47:45    |       | AK_DEMO_Warehouse         | MPLOYEES-:Andrei Krauc | Andrei Krauchank | 1 |                    | ВЕБ        |       | Перемещение                    |                         |
| <b>≛</b>              | 01.11.2017 11:33:52    |       | AK_DEMO_Warehouse         | MPLOYEES-:Andrei Krauc | Andrei Krauchank | à |                    | ВЕБ        |       | Перемещение                    |                         |
| <u>۴</u>              | 01.11.2017 11:01:41    |       | AK_DEMO_Warehouse         | K_DEMO_Warehouse-:Te   | Andrei Krauchank | ì |                    | ВЕБ        |       | Перемещение                    |                         |
| <u>*</u>              | 01.11.2017 11:00:37    |       | AK_DEMO_Warehouse-:Te     | K_DEMO_Warehouse       | Andrei Krauchank | 1 |                    | ВЕБ        |       | Перемещение                    |                         |
| ٤                     | 01.11.2017 10:58:32    |       | EMPLOYEES -: Andrei Krauc | K_DEMO_Warehouse-:Te   | Andrei Krauchank | 1 |                    | ВЕБ        |       | Перемещение                    |                         |
| <b>.</b>              | 01.11.2017 10:05:41    |       | MO KZ-:Warehouse_KZ       | Р_экзамен-:ЕР_Основно  | Maksim Ivannikov |   |                    | BE6        |       | Перемещение                    |                         |
|                       |                        |       |                           |                        |                  |   |                    |            |       |                                | _                       |

добавлен новый тип Отмененное перемещение

Теперь сетку уведомлений о доставке можно экспортировать в виде файла Excel по аналогии с тем, как это было ранее с Примечанием о перемещении. Кроме того, сетку можно отсортировать или отфильтровать по Типу перемещения.

| T | Тип перемещения    | T |
|---|--------------------|---|
|   |                    |   |
|   | Выбрать все        |   |
|   | Отмененное перемещ |   |
|   | Перемещение        |   |
|   |                    |   |
|   |                    |   |
|   |                    |   |
|   |                    |   |
|   | ОК Отмена          |   |
|   |                    |   |

#### 3.5 Улучшения для добавления Уникальных активов Hilti на мобильных устройствах

Шаги по добавления Уникального актива Hilti были изменены для обеспечения более последовательной работы пользователя и эффективного использования уже предоставленного кода сканирования из системы Hilti.

Были внесены следующие изменения:

• При добавлении Уникального актива Hilti имеется возможность поиска по соответствующему серийному номеру.

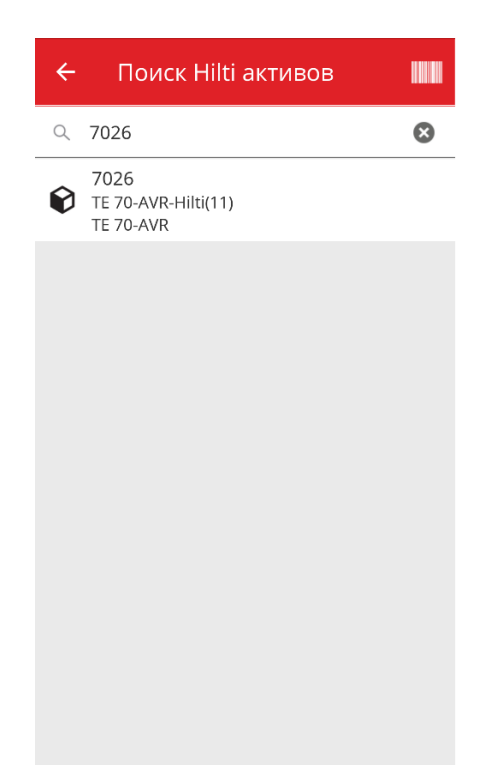

 На втором экране «Добавить актив» отображается серийный номер и предварительно указанный Скан-код, если он был предоставлен системой Hilti. ПРИМЕЧАНИЕ. Автоматически скан-код из системы Hilti предоставляется не во всех странах, где доступно приложение ON!Track.

| ⊗             |
|---------------|
|               |
|               |
|               |
|               |
|               |
|               |
|               |
|               |
|               |
|               |
| $\rightarrow$ |
|               |

• Следующие шаги остались без каких-либо изменений: (1) Шаблон актива (дополнительно) (2) Добавить информацию об активе.

#### 3.6 Уникальный Скан-код/альтернативный код для активов

Для удобства пользователей начиная с версии V2.8 в приложении ON!Track будет реализован уникальный идентификатор актива. Это означает, что в одной учетной записи поля Скан-код и Альтернативный код более не могут содержать одинаковые значения. Это изменение также позволит в дальнейшем усовершенствовать процесс перемещения активов.

Каждый пользователь, у которого совпадают идентификаторы альтернативного кода или скан-кода, получит предварительное уведомление.

При необходимости к существующему дублирующемуся альтернативному коду будет добавлена строка. Например, одному активу присвоен альтернативный код 12345. При этом у другого актива имеется код сканирования с таким же значением 12345. В новой версии альтернативный код первого актива получит значение 12345MOD. Таким образом, поиск определенного актива по-прежнему будет простым, как и раньше, даже после реализации уникального идентификатора в версии V2.8.

#### 3.7 Оптимизация сообщений при добавлении активов Hilti

При попытке добавить актив Hilti в веб-приложении при указании скан-кода от Hilti, без указания серийного номера для поиска данных из системы Hilti, отобразится сообщение, означающее, что указанный код сканирования и альтернативный код соответствует активу Hilti.

| едения об активах Управляется как Сертификаты Услуги Предоставленный код сканирования или альтернативный код сохраняется Категория Альтернативный код охраняется Категория Альтернативный код орозонаятивный код а009 Веедите альтернативный код Серийный номер Понск серийного номера Понск имени шаблона Понск серийного номера Описание Веедите описание Веедите описание Веедите описание Веедите описание Веедите понятное имя Веедите понятное имя                                                                                                    | обавить актив               |           |                    |               |                     |         |            |   |
|----------------------------------------------------------------------------------------------------|-----------------------------|-----------|--------------------|---------------|---------------------|---------|------------|---|
| Сведения об активах Категория Актив ОО00 Ведите альтернативный код сохраняется Актив ОО00 Ведите альтернативный код Ведите альтернативный код ОО00 Ведите альтернативный код Серийный номер Поиск серийного номера Описание Описание Статус актива Ведите описание Ведите описание Статус актива Ведите описание Статус актива Ведите описание Статус актива Ведите описание Ведите описание Ведите описание Ведите описание Ведите описание Статус актива Ведите описание Ведите описание Ведите описание Ведите описание Ведите описание Ведите описание Ведите описание Ведите описание Ведите описание Ведите описание Ведите описание Ведите описание Ведите описание Статус актива Ведите описание Ведите описание Веди                                                                                               | едения об активах Управляе  | тся как С | ертификаты         | Услуги        |                     |         |            |   |
| Седения об активах<br>Категория<br>Актив<br>ОО9<br>Ведите альтернативный код<br>Актив<br>ОО9<br>Ведите альтернативный код<br>Ведите альтернативный код<br>Скан-код<br>ФО9<br>Ведите альтернативный код<br>Ведите альтернативный код<br>Ведите описание<br>Ведите описание<br>Ведите описание<br>Ведите понятное имя<br>Ведите понятное имя<br>Ведите понятное и   |                             |           | Пред               | оставленн     | ый код сканиров     | ания    |            |   |
| Категория Скан-код Альтернативный код<br>Актив 9009 Введите альтернативный код<br>Альтернативный код или скан-код явля<br>Альтернативный код или скан-код явля<br>Поиск серийного номера Поиск имени шаблона Выбрать производитель<br>Выбрать производителя Гойск имени Шаблона Выбрать производителя<br>Выбрать производителя<br>Выбрать производителя<br>Выбрать производителя<br>Выбрать производителя<br>Выбрать производителя<br>Поиск имени Шаблона Выбрать производителя<br>Выбрать производителя<br>Поиск имени Выбрать производителя<br>Выбрать производителя<br>Поиск имени Выбрать производителя<br>Выбрать производителя<br>Статус актива<br>Васците понятное имя<br>Ведите понятное имя<br>Выбрать производителя<br>Выбрать производителя<br>Выбрать производителя<br>Выбрать производителя<br>Выбрать производителя<br>Статус актива<br>Выбрать производителя<br>Статус актива<br>Выбрать производителя<br>Статус актива<br>Выбрать производителя<br>Статус актива                                                                                                    | Сведения об активах         |           | или а              | альтернати    | вный код сохран     | яется   |            |   |
| Актив<br>Актив<br>Олоче серийный номер<br>Поиск серийный номер<br>Поиск серийного номера<br>Поиск имени шаблона<br>Поиск имени шаблона<br>Поиск имени шаблона<br>Поиск имени шаблона<br>Поиск имени шаблона<br>Поиск имени шаблона<br>Поиск имени шаблона<br>Поиск имени шаблона<br>Поиск имени шаблона<br>Поиск имени шаблона<br>Выбрать производителя<br>Быбрать производителя<br>Поиск имени шаблона<br>Поиск имени шаблона<br>Поиск имени<br>Поис | Категория                   | Скан      | -код               |               | Альтернативный код  |         |            |   |
| Альтернативный код или скан-код явля<br>Мия шаблона Производитель<br>Поиск серийного номера СПоиск имени шаблона Выбрать производителя<br>Мы настоятельно рекомендуем вве<br>Модель Описание Статус актива<br>Введите поисание Рабочий С татус актива<br>Понятное имя<br>Введите понятное имя<br>Сведения о владении и хранении<br>Местоположение по умолчанию Текущая локация Владелец                                                                                                    | Актив                       | ✓ 9009    | 9                  |               | Введите альтернатив | ный код |            |   |
| Серийный номер Имя шаблона Производитель<br>Поиск серийного номера СПоиск имени шаблона СВыбрать производителя<br>Мы настоятельно рекомендуем вве<br>Модель Описание Статус актива<br>Введите модель Введите описание Рабочий СПС<br>Понятное имя<br>Введите понятное имя<br>Сседения о владении и хранении<br>Местоположение по умолчанию Текущая локация Владелец                                                                                                    |                             | Альте     | ернативный код или | скан-код явля |                     |         |            |   |
| Поиск серийного номера С Поиск имени шаблона С Выбрать производителя Статус актива<br>Мы настоятельно рекомендуем вве<br>Модель Описание Статус актива<br>Введите понатное имя<br>Введите понятное имя<br>Введите понятное имя<br>Сседения о владении и хранении<br>Местоположение по умолчанию Текущая локация Владелец                                                                                                    | Серийный номер              | Имя       | шаблона            |               | Производитель       |         |            |   |
| Мы настоятельно рекомендуем вве<br>Модель Описание Статус актива<br>Введите модель Введите описание Рабочий С Статус актива<br>Понятное имя<br>Введите понятное имя<br>Введите понятное имя<br>Введите понятное имя<br>Введите понятное имя<br>Введите понятное имя<br>Введите понятное имя<br>Введите понятное имя<br>Введите понятное имя<br>Введите понятное имя<br>Введите понятное имя                                                                                                    | Поиск серийного номера      | О. Пои    | ск имени шаблона   | Q,            | Выбрать производи   | теля 👻  |            |   |
| Модель Описание Статус актива<br>Введите модель Введите описание Рабочий № Статус актива<br>Понятное имя<br>Введите понятное имя<br>Введите понятное имя<br>Введите понятное имя<br>Введите понятное имя<br>Введите понятное имя<br>Введите понятное имя<br>Введите понятное имя<br>Введите понятное имя                                                                                                    | Мы настоятельно рекомендуем | вве       |                    |               |                     |         | Pin I      |   |
| Введите подель Введите описание Рабочий СССССССССССССССССССССССССССССССССССС                                                                                                    | Модель                      | Опис      | ание               |               | Статус актива       |         |            |   |
| Понятное имя<br>Введите понятное имя<br>Сведения о владении и хранении<br>Местоположение по умолчанию Текущая локация Владелец                                                                                                    | Введите модель              | Вве       | дите описание      |               | Рабочий             | ~       | <b>4</b> 🖬 |   |
| Введите понятное имя Сведения о владении и хранении Местоположение по умолчанию Текущая локация Владелец                                                                                                    | Понятное имя                |           |                    |               |                     |         |            |   |
| Сведения о владении и хранении<br>Местоположение по умолчанию Текущая локация Владелец                                                                                                    | Введите понятное имя        |           |                    |               |                     |         |            |   |
| Сведения о владении и хранении<br>Местоположение по умолчанию Текущая локация Владелец                                                                                                    |                             |           |                    |               |                     |         |            |   |
| Сведения о владении и хранении Местоположение по умолчанию Текущая локация Владелец                                                                                                    | <b>~</b>                    |           |                    |               |                     |         |            |   |
| Местоположение по умолчанию Текущая локация Владелец                                                                                                    | оведения о владении и хране | нии       |                    |               |                     |         |            |   |
|                                                                                                    | Местоположение по умолчанию |           | Текущая локация    |               | Владе               | алец    |            |   |
|                                                                                                    |                             |           |                    |               |                     |         |            | ļ |

Регистрация актива Hilti может быть завершена путем поиска указанного серийного номера:

| <b>цобавить</b> ак                   | тив             |                                                                   |                 |                                              |             |                | ×   |
|--------------------------------------|-----------------|-------------------------------------------------------------------|-----------------|----------------------------------------------|-------------|----------------|-----|
| едения об активах                    | Управляется как | Сертификаты                                                       | Услуги          |                                              |             |                |     |
| Сведения об актив                    | ах              |                                                                   |                 |                                              |             |                |     |
| Категория<br>Актив                   | ~               | Скан-код<br>9009                                                  |                 | Альтернативный код<br>Введите альтернативный | код         |                |     |
| Серийный номер                       | ~               | Альтернативный код или<br>Имя шаблона<br>SIW 22T-A 3/4"-Hill/2006 | и скан-код явля | Производитель                                |             |                |     |
| 1008233<br>1008296<br>SIW 22T-A 3/4" | 1.              | Выполните поиск<br>указанного серий                               | с               | Статус актива<br>Рабочий                     | <b>`</b>    |                |     |
| Понятное имя<br>Введите понятное им  | ия              |                                                                   |                 |                                              |             |                |     |
| Сведения о владен                    | ии и хранении   |                                                                   |                 |                                              |             |                |     |
| Местоположение по у                  | умолчанию       | Текущая локация                                                   |                 | Владелец<br>Сохран                           | ить и выйти | Сохранить и да | лее |

| обавить ак                     | тив             |                                      |                 |                                         |                       |               | ×    |
|--------------------------------|-----------------|--------------------------------------|-----------------|-----------------------------------------|-----------------------|---------------|------|
| едения об активах              | Управляется как | Сертификаты                          | Услуги          |                                         |                       |               |      |
| Сведения об актив              | ax              |                                      |                 |                                         |                       |               |      |
| Категория<br>Актив             | ~               | Скан-код<br>Введите скан-код         |                 | Альтернативный код<br>Введите альтернат | <b>і</b><br>ивный код |               |      |
| Серийный номер                 |                 | Альтернативный код ил<br>Имя шаблона | и скан-код явля | Производитель                           |                       | THE           |      |
| Мы настоятельно ре<br>Модель   | комендуей е     | 2. После выбора                      | серийного н     | омера будут                             |                       |               |      |
| SIW 22T-А 3/4"<br>Понятное имя |                 | системы Hilti, и разавершена         | егистрация м    | иожет быть                              |                       | ê 🖬           |      |
| Введите понятное им            | мя              |                                      |                 |                                         |                       |               |      |
| Сведения о владен              | ии и хранении   |                                      |                 |                                         |                       |               |      |
| Местоположение по у            | умолчанию       | Текущая локаци                       | я               | Вла                                     | делец                 |               |      |
|                                |                 |                                      |                 | c                                       | охранить и выйти      | Сохранить и д | алее |

Если на мобильном устройстве пользователь попытается использовать код сканирования или альтернативный код незарегистрированного актива Hilti, будет проведена соответствующая проверка на экране Добавить актив, а не только с помощью уведомления в конце процесса регистрации.

#### Загрузка файла Excel

Если пользователь попытается использовать скан-код или альтернативный код незарегистрированного актива Hilti, будет проведена соответствующая проверка, которая также выполняется при импорте в формате Excel.

#### 3.8 Поле для альтернативного кода для активов Hilti остается под управлением пользователем

Чтобы поле Альтернативный код оставалось управляемым пользователем, данные из системы Hilti и данные в поле альтернативного кода для активов Hilti более не сопоставляются.

#### 3.9 Улучшения для шаблонов и фильтров отчетов

3.9.1 Для отчетов доступен фильтр "(Blanks)" (Пустые)

Как и в представлении сетки, теперь значения «(Пустые)» можно использовать для определенных категорий фильтров.

| Создать отчет : Отчет по п          | инвентаризации активов | × |
|-------------------------------------|------------------------|---|
| Фильтры                             |                        |   |
| Имя файла отчета Отчет по инвентари | изации активов         |   |
| Выбрать категорию фильтра           | Выбрать фильтры        |   |
| Категория активов                   |                        | 1 |
| Группа активов                      |                        | ] |
| Шаблон актива                       | (Пустые)               |   |
| Статус актива                       | Сломанный              |   |
| Состояние активов                   | Потерян или украден    |   |
| Текущая локация                     | Рабочий                |   |
| Местоположение по умолчанию         | В ремонте              |   |
| Управляется как                     | Списан                 |   |
| Производитель                       |                        |   |
| Ответственный сотрудник             |                        |   |
| Уровень запасов                     |                        |   |
| Диапазон дат актива                 |                        |   |

#### Категория отчетов об активах

- Статус актива: фильтр «(Пустые)» необходимо добавить для отчетов, когда все активы (инструменты и продукты или расходные материалы) должны отображаться, и если установлен другой фильтр для параметра Статус актива. Например, если необходимо отобразить все активы (инструменты, продукты, расходные материалы) без активов, удаленных из списка, тогда фильтр «(Пустые)» следует включить в фильтры Статуса актива, чтобы расходные материалы и продукты также отображались.
- Производитель: фильтр «(Пустые)» позволяет, например, составлять отчеты об активах, когда производитель не указан.
- Уровень запасов: фильтр «(Пустые)» необходимо добавить для отчетов, когда все активы (активы и оборудование или расходные материалы) должны отображаться,

и если установлен другой фильтр для параметра Уровень запасов. Например, если необходимо отобразить все активы (активы, оборудование, расходные материалы), но только с расходными материалами со статусом «В запасе», тогда фильтр «(Пустые)» следует включить в фильтр Уровень запасов, чтобы расходные материалы и продукты также отображались.

#### Категория отчетов об активах Hilti

 Статус актива: фильтр «(Пустые)» необходимо добавить для отчетов, когда включены незарегистрированные активы Hilti, и если установлен другой фильтр для параметра Статус актива. Например, если необходимо отобразить все зарегистрированные и незарегистрированные активы Hilti, но при этом требуется исключить активы Hilti, удаленные из списка, тогда фильтр «(Пустые)» следует включить в фильтр Статус актива, чтобы незарегистрированные активы Hilti также отображались.

3.9.2 Изменение определенных шаблонов отчетов об активах Hilti

#### Шаблон отчета "Возврат флит оборудования Hilti ":

- Статус актива: исключение списанных зарегистрированных активов Hilti, удаленных из списка.
- Статус актива Hilti: включает поля «(Пустые)» на случай, если система Hilti не отслеживает статус для этого актива (в исключительных случаях)

#### Шаблон отчета "Новые активы Hilti ":

• Статус активов Hilti: включает поля «(Пустые)» на случай, если система Hilti не отслеживает статус для этого актива (в исключительных случаях)